# M365 Outlook Rules and Delegation Job Aid

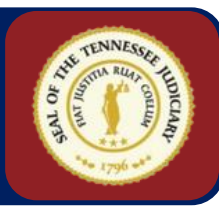

### **Create Outlook Rules**

Use Inbox rules to automatically perform specific actions on email that arrives in your inbox. **Note**: Rules only run on your Inbox; they cannot run on other folders.

## To Create a Rule:

- 1. Click the **File** tab.
- 2. Click Manage Rules & Alerts.
- 3. Select New Rule...

## Result: The Rules Wizard dialog page

| tart from a tem           |                                             |                        |       |
|---------------------------|---------------------------------------------|------------------------|-------|
|                           | plate or from a blank rule                  |                        |       |
| tep 1: <u>S</u> elect a 1 | emplate                                     |                        |       |
| Stay Organized            | 1                                           |                        |       |
| 🔄 Move m                  | essages from someone to a folde             | er                     |       |
| 🔛 Move m                  | essages with specific words in th           | e subject to a folder  |       |
| 🔛 Move m                  | essages sent to a public group to           | o a folder             |       |
| 🏴 Flag me                 | ssages from someone for follow-             | up                     |       |
| 🔁 Move RS                 | S items from a specific RSS Feed            | to a folder            |       |
| Stay Up to Dal            | e                                           |                        |       |
| 🙀 Display                 | mail from someone in the New It             | em Alert Window        |       |
| 🕼 Play a so               | ound when I get messages from s             | omeone                 |       |
| . Send an                 | alert to my mobile device when I            | l get messages from so | meone |
| Start from a bl           | ank rule                                    |                        |       |
| 🗠 Apply ru                | le on messages I receive                    |                        |       |
| > Apply ru                | de on messages I send                       |                        |       |
|                           | _                                           |                        |       |
|                           |                                             |                        |       |
|                           |                                             |                        |       |
| tep 2: Edit the           | rule <u>d</u> escription (click an underlir | ned value)             |       |
| Apply this rule           | after the message arrives                   |                        |       |
| from people of            | r public group                              |                        |       |
|                           | specified folder                            |                        |       |
| move it to the            |                                             |                        |       |

- Select one of the options in Step 1.
  Tip: If you are new to Outlook rules, carefully review the template options, noting that you can:
  - a. Move emails automatically into folders
  - b. Flag messages from someone (your manager or other leader, for example).
  - c. Trigger alerts, sounds, or mobile device alerts.

5. Click a link in the Step 2 section to specify the behavior of the rule.

| Step 2: Edit the rule <u>d</u> escription (click an underlined value)<br>Apply this rule after the message arrives<br>from <u>Nathan Howell</u><br>flag message for <u>Follow up Today</u> |              |                |             |  |        |  |  |
|----------------------------------------------------------------------------------------------------|--------------|----------------|-------------|--|--------|--|--|
| Example: Flag mai                                                                                                    | l from my ma | nager for foll | ow-up today |  | Finish |  |  |

6. Click the **Finish** button.

**Note:** If you are creating a rule that sends an email to a folder, click the **Next** button to assign the desired folder.

**Tip: Start from a blank rule** (in Step 1) is very flexible and enables you to configure almost infinite combinations of logic.

- 1. After creating a rule, you can initiate editing the rule in one of two ways:
  - Click the File tab → Manage Rules & Alerts, or
  - Right-click any email, hover over Rules, and then select Manage Rules & Alerts.
- 2. Click the rule you wish to edit and then click **Change Rule**.

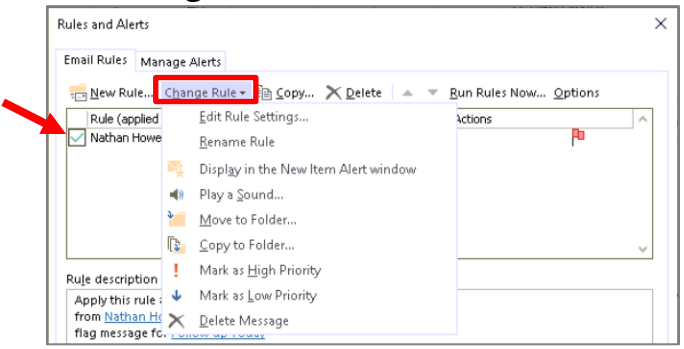

- 3. Choose from the options in the list and make changes as needed in the dialog boxes that follow.
- 4. When finished, click **OK**.

## Add a Delegate for Mail and/or Calendar

Delegation enables another person to perform many actions on your behalf. This is useful for executive administrative assistants or for managers covering for employees who are on vacation.

## To delegate your mail and/or calendar:

 Click the File tab → Account Options → Delegate Access, as shown below:

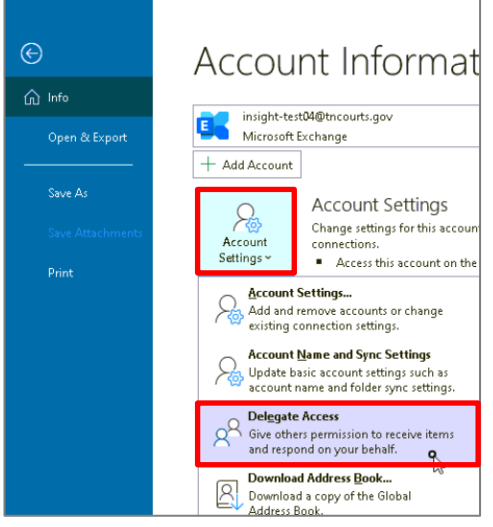

- 2. Click **Add...** on the **Delegates** dialog box.
- Use the Add Users dialog (Address Book) to search for the desired delegate's name and click Add, then OK.
- 4. Check both the checkboxes highlighted below. Continue step 5.

| Delegat                                                         | e Permissio           | ns: Barrett Hobbs                                                       | × |  |  |  |
|-----------------------------------------------------------------|-----------------------|-------------------------------------------------------------------------|---|--|--|--|
| This d                                                          | elegate has           | the following permissions                                               |   |  |  |  |
|                                                                 | <u>C</u> alendar      | Editor (can read, create, and modify items) $$                          |   |  |  |  |
| Delegate receives copies of meeting-related messages sent to me |                       |                                                                         |   |  |  |  |
| Ż                                                               | Tasks                 | None ~                                                                  |   |  |  |  |
|                                                                 | <u>I</u> nbox         | None ~                                                                  |   |  |  |  |
| 2                                                               | C <u>o</u> ntacts     | None<br>Reviewer (can read items)<br>Author (can read and create items) |   |  |  |  |
|                                                                 | <u>N</u> otes         | Editor (can read, create, and modify items)<br>None ~                   |   |  |  |  |
| 🗹 Auto                                                          | matically <u>s</u> er | nd a message to delegate summarizing these permissions                  |   |  |  |  |
| Delegate can see my private items                               |                       |                                                                         |   |  |  |  |
|                                                                 |                       | OK Cancel                                                               |   |  |  |  |

 Make other selections for Calendar, Inbox, or Tasks as appropriate, and then click OK.

**Tip**: The Inbox options are expanded in the preceding image so you can see the descriptions of each role. Note that **Editors** have complete control—including the ability to modify or delete items that you created. **Authors** can only create or modify items they created.

**Important**: Delegates must perform the actions specified in the email they receive or they will not be able to access your mail/calendar.

#### Modify or Remove a Delegate

- Click the File tab → Account Options
  → Delegate Access, as shown at left.
- Click the name of the delegate.
  Note: If you only have one delegate they are selected by default.
- Click **Remove** to completely remove delegated permissions or click **Permissions...** to modify permissions using the same dialog box shown at left.

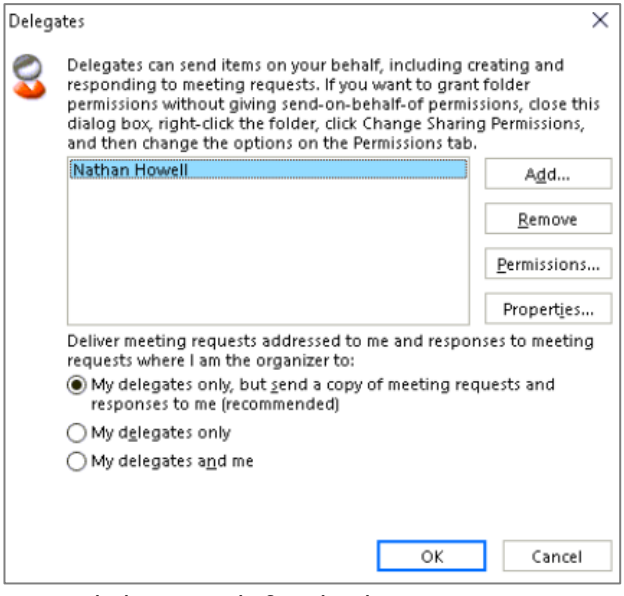

4. Click **OK** with finished.

2